携帯電話からの登録方法

ご用意いただくもの \* 携帯電話(スマートフォン以外) \* 献血カード

〔簡単な手順〕

- ① 「abo@kenketsu.jp」へ空メールを送信してください。
- ② 返信メールに記載されている URL にアクセスしてください。
- ③ 利用規約に同意いただけたら、「同意する」をクリックしてください。
- ④ 会員登録フォームに、必要事項を入力してください。

〔詳しい手順〕

携帯電話から abo@kenketsu.jp に空メールを送信してください。

ノノレー バーコード読み取り機能がある携帯電話をご使用の方は、 左図のQRコードを、ご利用ください。

2 返送される日本赤十字社からのメールを受信し、本文中の URL からサイトにアクセスし

てください。

「迷惑メール対策」や「ドメイン指定受信」をされている方は、事前にドメイン「kenketsu. jp」からのメール を受信できるよう設定をお願いします。

| [本文]<br>この度は「複数回献血クラブ」に<br>お申込を頂きありがとうございま<br>す。<br>~~ ~~ ~~ ~~ ~~<br>https://mobile.kenketsu.jp/ ·····                                                                                                    | [件名]                              | 日本赤         | 十字社         |             |  |
|----------------------------------------------------------------------------------------------------|-----------------------------------|-------------|-------------|-------------|--|
| この度は「複数回献血クラブ」に<br>お申込を頂きありがとうございま<br>す。<br>~~ ~~ ~~ ~~<br>https://mobile.kenketsu.jp/ ·····                                                                                                    | [本文]                              |             |             |             |  |
| お申込を頂きありがとうございま<br>す。<br>~~~~~~~~~~~~~~~~~~~~~~~~~~~~~~~~~~~                                                                                                    | この度は                              | 「複数回        | 目献血ク        | 'ラブ」に       |  |
| \$\vec{T}_{\circ}\$       \$\circ_{\circ}\$       \$\circ_{\circ}\$       \$\cir_{\circ}\$       \$\circ_{\circ}\$ <td< td=""><td>お申込を</td><td>頂きあ</td><td>りがとう</td><td>ございま</td></td<> | お申込を                              | 頂きあ         | りがとう        | ございま        |  |
| →→ →→ →→ →→ →→<br>https://mobile.kenketsu.jp/ ·····                                                                                                    | す。                                |             |             |             |  |
| <pre>https://mobile.kenketsu.jp/ ····</pre>                                                                                                    | $\sim \sim$                       | $\sim \sim$ | $\sim \sim$ | $\sim \sim$ |  |
| https://mobile.kenketsu.jp/·····                                                                                                    | $\sim \sim$                       | $\sim \sim$ | $\sim \sim$ | $\sim \sim$ |  |
| <u></u>                                                                                                    | https://mobile.kenketsu.jp/ ····· |             |             |             |  |
|                                                                                                    | <u></u>                           |             |             |             |  |

3 トップページにある「ご利用規約はこちら」をクリックし、利用規約内容をご確認の上、

同意していただけましたら「同意する」をクリックしてください。

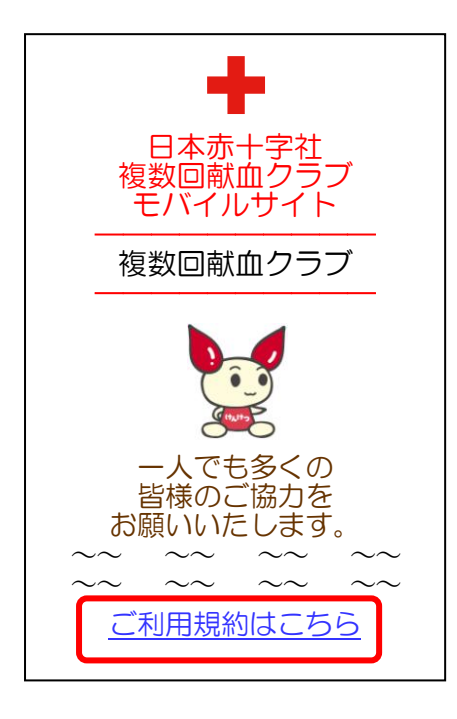

## 利用規約 第一条 (本規約の目的) 本規約は、日本赤十字社及び 各都道府県赤十字血液センター が管理、運営するサイト「複数回 献血クラブ」(以下、「本サイト」と いら)を利用するにあたり、順守す べき事項及び適用される事項を 規定したものです。 $\sim \sim$ $\sim \sim$ $\sim \sim \sim$ $\sim \sim$ $\sim \sim$ $\sim \sim$ $\sim \sim$ 4.皆様の個人情報は、法令に定 めのある場合やご本人が同意し ている場合を除き目的外に利用 することや第3者に提供することは ありません。 同意する 同意しない

あなたの献血者コード、生月日、居住地、よく献血される地域を入力/選択し、「登録」

をクリックしてください。

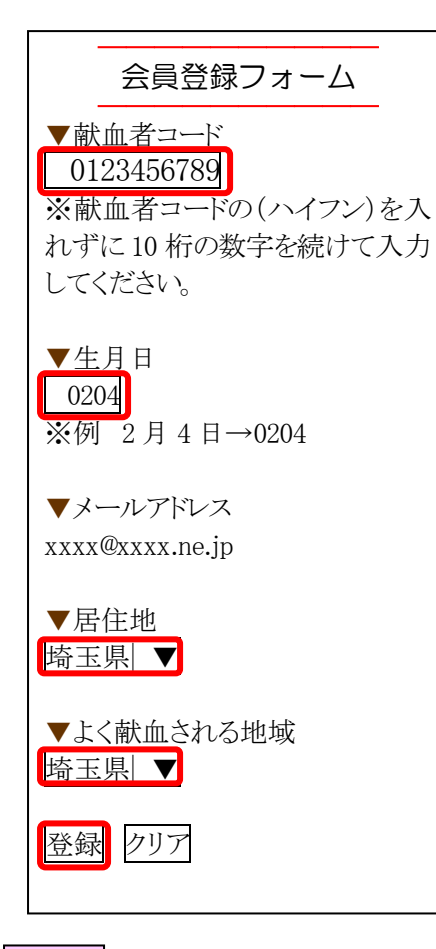

5 会員登録入力内容に間違いが無ければ、「登録」をクリックしてください。これで終了で

す。1週間以内に登録完了のメールが届きますので、それまでお待ちください。

| 会員登録入力内容確認                  |
|-----------------------------|
| ▼献血者コード<br>0123456789       |
| ▼生月日<br>0204                |
| ▼メールアドレス<br>xxxx@xxxx.ne.jp |
| ▼居住地<br>埼玉県                 |
| ▼よく献血される地域<br>埼玉県           |
| 登録 クリア                      |

Г

4